## Connecting your own device to Turramurra High School WiFi

## Windows 10

1. Click on the wireless connection icon at the bottom right of your screen

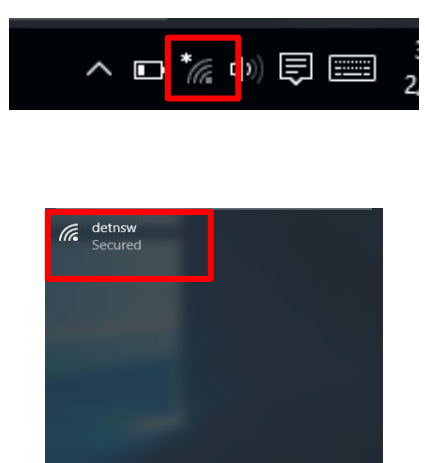

2. Select "detnsw"

3. Click "Connect"

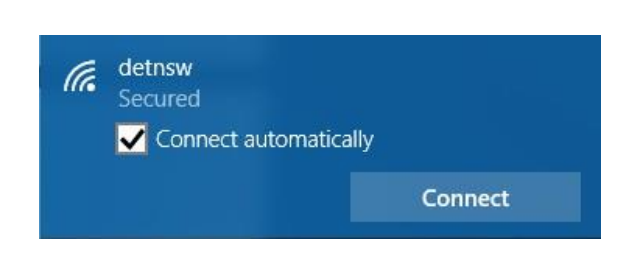

 Enter your DET Internet username and password in the pop-up box. You need to add @detnsw to your username and clikc OK. For example, john.citizen@detnsw

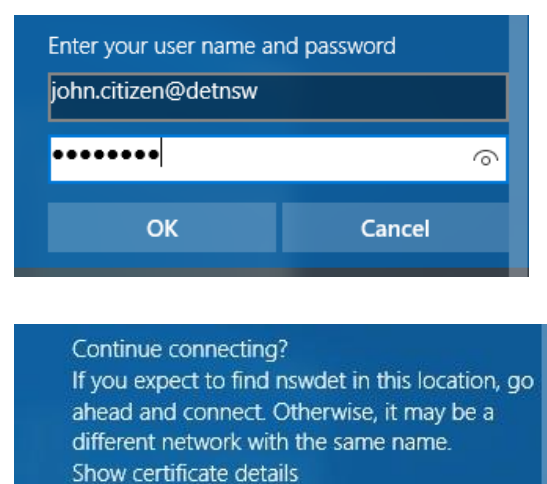

Cancel

Connect

5. Click "**Connect**".

6. Go to Network Proxy Settings.

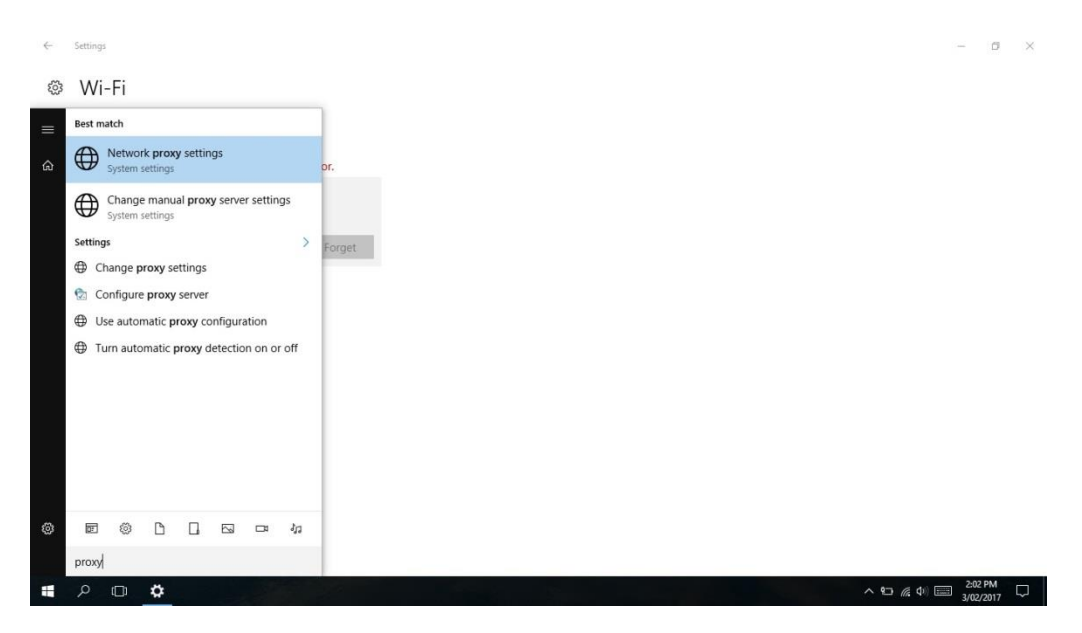

Select Use Setup Script
On the Script Address Type: <u>http://pac.det.nsw.edu.au/fib/proxy.pac</u>

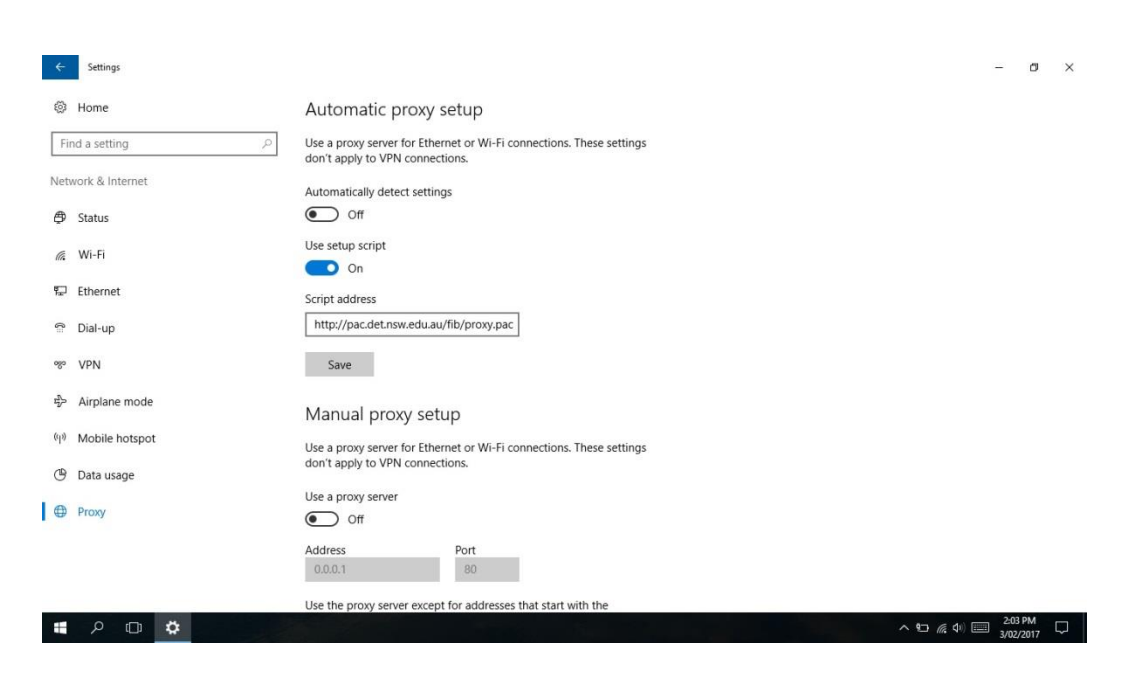

8. Open any browser (IE, Edge, Chrome, etc.) and go to http://detnsw.net

User Name: Your school username with @det.nsw at the end (e.g. joe.smith@detnsw) Password: your school password.